# 02. Instalacja i uruchomienie Aplikacji Czytelnika

# Instalacja i uruchomienie Aplikacji Czytelnika

- Przygotowanie do instalacji aplikacji czytelnika systemu dLibra

   Instalacja i konfiguracja kontenera aplikacji Apache Tomcat
- Instalacja Aplikacji Czytelnika
  - <sup>o</sup> Uruchomienie instalatora
  - <sup>o</sup> Aplikacja Czytelnika w kontenerze Apache Tomcat
  - <sup>o</sup> Pierwsze uruchomienie Aplikacji Czytelnika
- Najczęstsze problemy występujące w czasie instalacji
  - <sup>o</sup> Błędy podczas startu Apache Tomcat 7.0
  - Nie można się zalogować do panelu administracyjnego
  - Nie mogę uruchomić aplikacji redaktora
  - Błąd podczas startu aplikacji na Debianie
  - <sup>o</sup> Brak statystyk biblioteki cyfrowej

## Przygotowanie do instalacji aplikacji czytelnika systemu dLibra

W rozdziale "Wymagane oprogramowania" na stronie Instalacja serwera omówiona zostały wymagania odnośnie oprogramowania które musi być dostępne na komputerze na którym będzie instalowana aplikacja czytelnika systemu dLibra.

## Instalacja i konfiguracja kontenera aplikacji Apache Tomcat

Dodatkowo należy zainstalować kontener aplikacji Apache Tomcat w wersji 7.0. Zalecamy pobieranie tego programu bezpośrednio ze stron projektu Tomcat. Instalacja w wypadku serwerów Linuxowych sprowadza się do rozpakowania ściągniętego archiwum do docelowego katalogu w którym pracował będzie Apache Tomcat. Dla użytkowników Windows twórcy Apache Tomcat stworzyli wygodny instalator.

## 🕂 🕺 Ścieżka do Apache Tomcat

Proszę zwrócić uwagę na ścieżkę na dysku w jakiej zainstalowany będzie Apache Tomcat, ścieżka ta nie może zawierać spacji np. instalacja w lokalizacji "C:/Program Files/Apache Tomcat" uniemożliwi poprawne uruchomienie aplikacji czytelnika.

Po zainstalowaniu serwera Apache Tomcat należy skonfigurować parametry związane z połączeniami HTTPS które będą realizowane w trakcie działania aplikacji czytelnika. Szczegółowe omówienie tego zagadanienia można znaleźć w dokumencie SSL Configuration HOW-TO.

# Instalacja Aplikacji Czytelnika

Na stronie Instalacja serwera w rozdziale "Zawartość dystrybucji" omówiona została zawartość pakietu instalacyjnego systemu dLibra. Przed rozpoczęciem instalacji należy się zapoznać z tym opisem.

Przed przystąpieniem do instalacji należy przygotować plik tekstowy zawierający parametry konfiguracji instalacji serwera systemu dLibra. Plik ten zawiera kolejne wpisy w postaci: <**nazwa**>=<**wartosc**>. Każdy wpis powinien znajdować się w osobnej linijce. Szablon tego pliku, zawierający przykładowe wartości niektórych parametrów to wspomniany wcześniej plik **sample-webapp.properties** znajdujący się w głównym katalogu pakietu dystrybucyjnego.

- serverHostname adres komputera na którym został zainstalowany serwer dLibry,
- readerPasswd hasło dostępowe dla aplikacji czytelnika, zostało ono wygenerowane w czasie instalacji serwera dLibry,
- webappDomain adres domenowy w ramach którego będzie działała aplikacja czytelnika np. dlibra.psnc.pl.
- webappPath rozwiniecie adresu domenowego w przypadku gdy aplikacja czytelnika będzie działać pod adresem który jest taki sam jak adres domenowy wartość webappPath powinna pozostać pusta. W przeciwnym razie należy tutaj dopisać odpowiedni łańcuch znaków poprzedzając go / (slash). np. biblioteka cyfrowa projektu dLibra działa pod adresem : http://dlibra.psnc.pl/biblioteka. Adres domenowy to dlibra.psnc.pl, a webappPath = /biblioteka.
- httpPort port na jakim będą realizowane połączenia HTTP, np. 8080.
- httpsPort port na jakim będą realizowane połączenia HTTPS, np. 8443.
- libraryID jeżeli biblioteka ma zostać w przyszłości włączona do rozproszonej platformy uwierzytelniania powinna ona posiadać unikalny identyfikator (w skali całej sieci polskich bibliotek cyfrowych).
- webappWorkingDir katalog roboczy aplikacji czytelnika, tutaj będą zapisywane statystyki zapytań wydawanych przez użytkowników, baza danych aplikacji czytelnika.
- smtpHost, smtpAuthorization, smtpUsername, smtpPassword parametry związane z wysyłaniem wiadomości email z aplikacji czytelnika.
- fromMail adres email który będzie wstawiany w pole From wszystkich wiadomości wysyłanych przez aplikacje czytelnika.
- contactFormToMail lista oddzielonych przecinkami adresów email na które będą rozsyłane wiadomości, które użytkownicy wprowadzą w formularzu kontaktowym.

#### n Znaki spacji w wartościach parametrów instalacyjnych

Często popełnianym błędem jest pozostawienie na końcu wartości wpisu w pliku konfiguracyjnym instalatora nadmiarowych znaków spacji. Znaki te nie są ignorowane, tak więc jeżeli np. w pliku konfiguracyjnym serwera podane zostanie hasło administratora z nadmiarowym znakiem spacji na końcu, to przy logowaniu do systemu niezbędne będzie podanie go również z tym nadmiarowym znakiem.

#### Uruchomienie instalatora

Aby uruchomić instalator aplikacji czytelnika należy w głównym katalogu pakietu instalacyjnego wydać polecenie **ant apps**. Po uruchomieniu skryptu instalacyjnego, użytkownik będzie musiał odpowiedzieć na przedstawione poniżej pytania:

Please enter configuration file name:

Odpowiedzią na to pytanie powinna być nazwa pliku (wraz z pełną ścieżką), który zawiera parametry instalacyjne aplikacji czytelnika (np. /home/dlibra/install/sample-webapp.properties).

Please enter target directory for this installation:

Należy wprowadzić katalog do którego zostaną skopiowane pliki aplikacji czytelnika np. /user/home/dlibra.

Po zakończeniu instalacji w katalogu docelowym powinien znaleźć się podkatalog dlibra-webapp-5.0.x zawierający odpowiednio skonfigurowaną aplikacje czytelnika.

#### Aplikacja Czytelnika w kontenerze Apache Tomcat

Aby uruchomić aplikacje czytelnika należy dodać odpowiedni plik z jej opisem do serwera aplikacji Apache Tomcat. Plik ten należy umieścić w katalogu: katalog-tomcata/conf/Catalina/localhost, plik ten może mieć dowolną nazwę, jeżeli chcemy aby aplikacja czytelnika była serwowana jako aplikacja domyślna dla zainstalowanego serwera Apache Tomcat należy plik deskryptora nazwać **ROOT.xml**. Poniżej przykładowy plik ROOT.xml:

```
<?xml version="1.0" encoding="UTF-8"?>
<Context docBase="sciezka-do-aplikacji-czytelnika">
</Context>
```

#### Pierwsze uruchomienie Aplikacji Czytelnika

Bardzo przydatnym poleceniem przy administrowaniu aplikacją czytelnika jest **tail** (tail posiada swój windowsowy odpowiednik WinTail). Polecenie to pozwala śledzić pliki logów Apache Tomcat, będąc w katalogu głównym Tomcata należy wpisać : tail -f logs/catalina.out. Jeżeli plik catalina.out nie istnieje możemy go samodzielnie utworzyć. Należy teraz uruchomić Apache Tomcat i śledzić postęp pierwszego uruchomienia na konsoli gdzie wydane zostało polecenie tail. Gdy inicjalizacja serwera Tomcat zostanie zakończona : "server started up in" w pasku adresowym przeglądarki wpisujemy adres zgodny z tym co wpisaliśmy w sample-webapp.properties - http://webappDomain:httpPort/webappPath.

### Najczęstsze problemy występujące w czasie instalacji

#### Błędy podczas startu Apache Tomcat 7.0

. . .

Przy próbie uruchomienia Aplikacji Czytelnika może zdarzyć się aplikacja nie będzie działała poprawnie, a w logach Tomcata znajdą się komunikaty o błędach zbliżone do poniższych:

```
java.rmi.ServerException: RemoteException occurred in server thread; nested exception is:
java.rmi.UnmarshalException: error unmarshalling arguments; nested exception is:
java.net.MalformedURLException: no protocol: Files/Apache
...
```

Przyczyną takiej sytuacji jest błąd w JRE, który uniemożliwia wykorzystanie technologii RMI w aplikacjach uruchamianych w Tomcacie, jeżeli jest on zainstalowany w katalogu, który zawiera spacje (np. C:\Program Files\Apache Group\Jakarta Tomcat 7.0). Niestety obecnie jedyną znanym wyjściem z tej sytuacji jest ponowna instalacja Tomcata w katalogu, którego ścieżka nie zawiera znaków spacji. Szczegółowe informacje można znaleźć pod adresem: http://bugs.sun.com/bugdatabase/view\_bug.do?bug\_id=4273532

#### Nie można się zalogować do panelu administracyjnego

Próba zalogowania lub wejscia na stronę **admin** kończy się niepowodzeniem, przeglądarka wyświetla komunikat o odrzuceniu połączenia. W takiej sytuacji należy sprawdzić czy konfiguracja HTTPS została przeprowadzona poprawnie. Najczęstsze błędy popełniane podczas konfiguracji HTTPS to:

- 1. nie odkomentowany Connector HTTPS w pliku tomcat/conf/server.xml,
- 2. w katalogu domowym użytkownika, który uruchamiał Apache Tomcat nie ma pliku .keystore,
  - a. należy pamiętać, że polecenie wygenerowania certyfikatu dla Apache Tomcat musi być wydane przez tego samego użytkownika, który będzie uruchamiał AT.
- 3. hasło podawane przy tworzeniu certyfikatu dla AT jest inne niż "changeit"
  - a. Wartość "changeit" jest standardowym hasłem wykorzystywanym przez AT do dostępu do pliku .keystore, jeżeli zdecydowaliśmy się użyć innego należy w pliku tomcat/conf/server.xml w znaczniku **Connector** (odpowiedzialnym za HTTPS) podać hasło którego użyliśmy jako wartość atrybutu keystorePass.

#### Nie mogę uruchomić aplikacji redaktora

1. Sprawdzić czy z linii poleceń dostępne są polecenia jarsigner i keytool.

Do poprawnego uruchomienia aplikacji redaktora konieczne jest aby oba te narzędzia były dostępne. Jeżeli któregoś z nich nie można swobodnie wywołać z linii poleceń należy program ten zainstalować/dodać do zmiennej systemowej PATH.

W przypadku gdy nie mamy możliwości modyfikacji zmiennej systemowej PATH należy zmodyfikować ścieżki do tych programów w pliku dlibra-webapp /WEB-INF/web.xml.

```
<context-param>
<description>
Path to keytool tool executable.
</description>
<param-name>keytool.executable</param-name>
<param-value>keytool</param-value>
</context-param>
<description>
Path to jarsigner tool executable.
</description>
<param-name>jarsigner.excutable</param-name>
<param-value>jarsigner</param-value>
</context-param>
```

Zmiana w web.xml wymaga restart Apache Tomcat. Gdy oba narzędzia będą już dostępne dla aplikacji czytelnika należy:

- 1. zalogować się do panelu administracyjnego
- 2. kliknąć w odnośnik "Uaktualnienie aplikacji redaktora/administratora"
- 3. po zakończeniu operacji wybrać "Uruchom aplikacje redaktora/administratora".

Jeżeli mimo podjętych kroków aplikacja redaktora/administratora nie chce się uruchomić należy się skontaktować z twórcami oprogramowania dLibra.

#### Błąd podczas startu aplikacji na Debianie

Podczas uruchamiania Aplikacji Czytelnika w systemie operacyjnym Debian Etch może pojawić się błąd podobny do przedstawionego poniżej:

```
...
java.lang.UnsatisfiedLinkError: /usr/lib/jvm/java-1.5.0-sun-1.5.0.16/jre/lib/amd64/libawt.so: libmlib_image.so:
cannot open shared object file: No such file or directory
...
```

Problem dotyczy jedynie Javy Sun 1.5 zainstalowanej z pakietów dostępnych w Debianie. Może także dotyczyć innych wersji Debiana lub systemów bazujących na Debianie np. Ubuntu.

Rozwiązanie tego problemu jest wykonanie następujących poleceń (dla systemów x86):

```
sudo ln -s /usr/lib/jvm/java-1.5.0-sun/jre/lib/i386/libmlib_image.so /usr/lib
sudo ldconfig
```

Szczegółowe informacje i inne możliwe rozwiązania można znaleźć pod adresem: https://bugs.launchpad.net/debian/+source/sun-java5/+bug/162232.

## Brak statystyk biblioteki cyfrowej

Jeżeli statystyki biblioteki cyfrowej nie są dostępne, może być to spowodowane przez błąd opisany wcześniej: Błąd podczas startu aplikacji na Debianie.